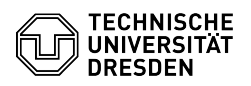

## Find out & change login name for email retrieval

## 19.05.2024 01:12:58

|                                                                                                    |                                                                                                    |                        |                     | FAQ-Artikel-Ausdruck |
|----------------------------------------------------------------------------------------------------|----------------------------------------------------------------------------------------------------|------------------------|---------------------|----------------------|
| Kategorie:                                                                                                    | Kommunikation & Kollaboration::E-Mail                                                                                                    | Bewertungen:           | 1                   |                      |
| Status:                                                                                                    | öffentlich (Alle)                                                                                                    | Ergebnis:              | 100.00 %            |                      |
| Sprache:                                                                                                    | en                                                                                                    | Letzte Aktualisierung: | 14:34:50 - 24.04.20 | )24                  |
| Schlüsselwörter                                                                                                    |                                                                                                    |                        |                     |                      |
| Office365 E-Mail Mail Outlook Thunderbird UPN                                                                                                    |                                                                                                    |                        |                     |                      |
| Lösung (öffentlich)                                                                                                    |                                                                                                    |                        |                     |                      |
| Below is an explanation of<br>name specified when setti<br>stored the login name for<br>action is required. For a su<br>you generally need to hav                                                                                                    | <sup>1</sup> how to check and, if necessary, adjust the login<br>ng up the email program since mail programs have<br>mailbox retrieval locally. If it contains "msx",<br>uccessful login when setting up an email client,<br>re as your                                          |                        |                     |                      |
| - User name: "user\zih-log<br>- Password: Your ZIH pass                                                                                                    | in"<br>word                                                                                                    |                        |                     |                      |
| Notes<br>- You will find your ZIH log<br>in the Account Informatior<br>- If you are unable to mak<br>the Exchange account and<br>instructions. In addition to<br>calendar, may then also h                                                                       | in in the [1]profile of the Self-Service Portal<br>section as "Login user name".<br>e the settings directly, it is possible to remove<br>f reconfigure it according to our [2]setup<br>the email client, other programs like the<br>ave to be reconfigured.                      |                        |                     |                      |
| Content<br>- Microsoft Outlook for Wir<br>- Apple Mail for iOS/iPadO3<br>- Mozilla Thunderbird<br>- Mozilla Thunderbird with<br>- Mozilla Thunderbird with<br>- Gmail for Android<br>- Fairmail for Android<br>- Other Clients                                   | ndows<br>5<br>TbSync<br>DavMail                                                                                                    |                        |                     |                      |
| Instructions Microsoft Outlook for Windows                                                                                                    |                                                                                                    |                        |                     |                      |
| You can find out your logon data in Windows in the Credential Manager.                                                                                                    |                                                                                                    |                        |                     |                      |
| - Search for ""Credential Manager"" using the search mask in the Start bar<br>and open the program. German Screenshot of the Windows search mask in the<br>Start bar                                                                                             |                                                                                                    |                        |                     |                      |
| <ul> <li>Select "Windows Credent</li> <li>In the list of credentials,</li> <li>either in the "Generic Cre"</li> <li>"MicrosoftOffice".</li> <li>or in the "Windows Crede</li> <li>After selecting the respect</li> </ul>                                         | tials".<br>you will find an entry<br>adentials" section starting with<br>entials" section named "msx.tu-dresden.de"<br>ctive entry, you will see which credentials are                                                                                                    |                        |                     |                      |
| used to retrieve your mail<br>- user\zih-login (correct, ei<br>- zih-login@tu-dresden.de<br>- zih-login@msx.tu-dresde<br>screenshot) German Scre                                                                                                    | box. Possible specifications are:<br>mphasized in green in the following screenshot)<br>(correct, not visible in the following screenshot)<br>n.de (false, emphasized in red in the following<br>enshot of Windows Credentials                                                   |                        |                     |                      |
| <ul> <li>To change the login data<br/>provoke Outlook to ask for<br/>You can then change the '<br/>"More options". Now enter<br/>fields, replacing the string<br/>field expects your ZIH pase</li> </ul>                                                         | , select the entry and "Delete" it. This will<br>r the credentials again when you start the program.<br>'user name" by selecting "Use another account" under<br>r "userkin-login" in the topmost of the two input<br>g "zih-login" with your own ZIH login. The second<br>sword. |                        |                     |                      |
| Apple Mail for macOS                                                                                                    |                                                                                                    |                        |                     |                      |
| You can view your credent                                                                                                    | tials in the Account Settings of Apple Mail:                                                                                                    |                        |                     |                      |
| <ul> <li>Start Apple Mail and ope</li> <li>by using the key combination</li> <li>or by selecting "Mail" from</li> </ul>                                                                                                    | n the preferences<br>ation "cmd + ,"<br>m the menu bar and then "Preferences".                                                                                                    |                        |                     |                      |
| <ul> <li>Select the "Accounts" tal</li> <li>In the left pane, click on</li> <li>In the right pane, select</li> <li>In the Username field, yc</li> <li>replacing the string "zih-lc</li> <li>When exiting the setting</li> <li>Exchange account change</li> </ul> | ).<br>the Exchange account of TU Dresden.<br>the "Server Settings" tab.<br>yu can have your "ZIH login" or "user\zih-login",<br>gin" with your own ZIH login.<br>s, you will be asked if you want to save the<br>es. Confirm this by clicking on "Save".                         |                        |                     |                      |
| Save dialog when exiting<br>Exchange account in Appl<br>Apple Mail for IOS/iPadOS<br>- From the Home Screen, -<br>Navigate to the "Mail" er<br>- Select the "Accounts" en<br>- Select the TU mailbox frr<br>Tap on the first enter "                             | Apple Mail preferences Server settings of the<br>e Mail<br>open the "Settings" app.<br>itry.<br>try.<br>om the account list.<br>count" with your mail address                                                                                                    |                        |                     |                      |
| - rap on the first entry "At                                                                                                    | .count with your man dutress.                                                                                                    |                        |                     |                      |

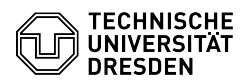

FAO#4100645

Check whether "user" is entered in the "Domain" field.
 Only your "ZIH Login" should be entered as "Username".
 Confirm with "Done" in the upper right corner.

Steps for iOS Mozilla Thunderbird

You can find out your login details in the main menu of Thunderbird under "Account Settings".

Open Account Settings - Call up the "Account Settings"

- To do so, open the hamburger menu (Button with three strokes) in the upper

right corner and select the entry or - Press the ALT key. The menu bar appears. Select the second entry "Edit" by clicking on it or pressing the "B" key. Now select the entry mentioned above.

- In the left pane with the list of mail accounts, select the TU mailbox by clicking on its name. - Select the "Server Settings" under the mailbox name. If necessary you have

to show the options by clicking on the arrow in front of the mailbox name. - The "User Name" should not contain "msx". If necessary, please change the

entry to "user\zih-login". - After that, in the list of mail accounts, find the "Outgoing mail server

After that, in the list of mail accounts, find the "outgoing mail server (SMTP)" and click on it.
 In the right pane, in the list of configured servers, select the TU server and click the "Edit..." button.
 In the last field, change the "User name" to "user\zih-login", replacing the string "zih-login" with your own ZIH login, as well, if necessary.
 Click "OK".

Thunderbird - Server Settings

Thunderbird - settings for the outgoing mail server Mozilla Thunderbird with TbSync

If it is no longer possible to change the login name in the user interface. you must delete the ID here and then create it again. If necessary, you must then give the new calendar a suitable color again.

Alternatively, you can change the login name manually in the configuration file. Please proceed as follows:

- Determine the directory in which your Thunderbird profile is located. You can find the directory name in the server settings of the email account. To do this, first right-click on your TU mailbox on the left side in the overview of e-mail accounts. In the following pop-up menu, select the item "Settings". Thunderbird - open account settings via context menu

- Now select the menu item "Server settings". Thunderbird - account settings

Here please scroll all the way down. Under the item "local folder" you will find the path to the profile. Copy the beginning of the path and paste it into the Explorer. The path of the profile directory usually has the following form

- Linux: "\$HOME/.thunderbird/[abcdefgh].default - Windows: "...\Thunderbird\Profiles\[abcdefgh].default-release" Thunderbird - server settings of the TU mailbox

Now close Thunderbird.

- Create a backup copy of the file "[profiledirectory]/TbSync/accounts68.json" (e.g.:

"[profiledirectory]/TbSync/accounts68.json" (e.g.: "\$HOME/.thunderbird/abcdefgh.default/TbSync/accounts68.json"). Open the file "[profile directory]/TbSync/accounts68.json" with a text editor. This is a file in JSON format with the configuration values. It consists of different sections separated by curly braces {} and the actual values in the form "identifier: value". Here, look for the value pair "user: zih-login@msx.tu-dresden.de" and change the value for the identifier to "zih-login@tu-dresden.de". Alternatively, you can use the value "user\zih-login" for the identifier, replacing the string "zih-login" with your own ZIH login. Now start Thunderbird. Then go to the "Application menu" by clicking on the button with the three dashes at the top right of the window. Thunderbird -open application menu open application menu

- Then click on the "Add-ons" menu item. Thunderbird - open add-on manager via application menu

 In the following window click on the "wrench icon" at "TbSync". Thunderbird - add-on manager

- A new window will open. Check the "Calendar" and "Tasks" boxes here and then click the "Synchronize now" button at the bottom right. After that, the access is fully configured again. TbSync - account management

Mozilla Thunderbird with DavMail

Here, similar to TbSync, there is no possibility to change the existing identifier. It is now again possible to either delete the existing account and create a new one or to manually change the configuration file. To do this, please proceed as follows:

 Determine the profile directory. (see "Mozilla Thunderbird with TbSync") step 1-3) - Close Thunderbird

Make a backup copy of the "[profiledirectory]/prefs.js" file Open the file "prefs.js" in a text editor and look for a line in the

following form

user pref("calendar.registry.f4f8d00d-a26d-45e5-8e1a-3f86837027c9.uri", "https://davmail.msx.tu-dresden.de:1180/users/zih-login@msx.tu-dresden.de/calendar");

Again, remove "msx" after the "@" here. (Please do not change the server

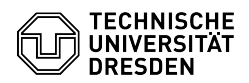

## address "davmail.msx.tu-dresden.de"!)

Save and close the file.
 Start Thunderbird. You will now be asked again for the password of your ZIH login by the next synchronization of the calendar.

Gmail for Android

Please note that the procedure may differ on Android versions customized by companies, especially in the names and presence of menu items.

Exchange account (default)

If the TU mailbox was set up as an Exchange account, the login information can be changed via the system settings.

Open the "Settings" app.
 There, select the entry "Password and Accounts" or search for "Accounts" or "Manage Accounts".

- Select the TU mailbox with your mail address among your accounts with the type "Exchange"

 Go to the "Account Settings" and select the TU mailbox with your mail address again in the next step. - In the "Server Settings" section, then go to the "Inbound Server Settings".

If there is a "msx" in the "Domain\Username" field, change the entry to "user\zih-login", replacing the string "zih-login" with your own ZIH login.
 Confirm the change by tapping "Next".

Steps for Android IMAP or POP3 account

On Android, unfortunately, there is no way to change the IMAP or POP3 retrieval of an Exchange account once it has been set up. Therefore, you have to delete the previous account here and then create a new one. This leads to the fact that all settings must be made again. It is best to make a note of your old settings and save any texts that have been set (e.g. the email signature) so that you can configure everything as usual again later. For example, these can be:

Email signature

Email certificate
folders to be synchronized
maximum age of the entries to be synchronized
setting that outgoing emails should be entrypted and signed by default

Fairmail for Android

Fairmail for Android - Go to the "Settings", there to the "Main settings". - Under item 1 "Add and change accounts" click on "Manual setup and account options" and there on "Accounts". - Click on the configured TU account. - If the username contains "msx", please change it to "user\zih-login", replacing the string "zih-login" with your own ZIH login.

Other Clients Mailbox retrieval via IMAP / POP3 in other clients

Go to the respective settings options of the email client and replace all login information containing the pattern "@msx" with "user\zih-login" or "zih-login".

[1] https://selfservice.tu-dresden.de/profile/

[2] https://faq.tickets.tu-dresden.de/otrs/public.pl?Action=PublicFAQSearch;Subaction=Search;Keyword=E-Mail,Setup;LanguageIDs=1